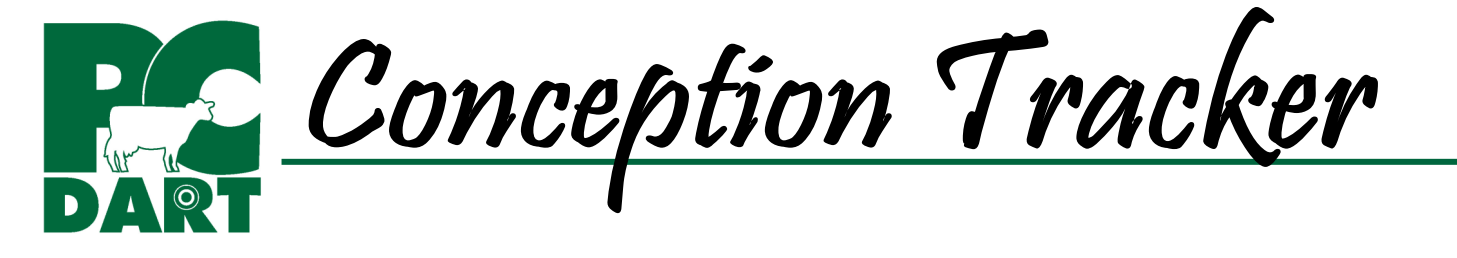

Conception Tracker is designed to answer specific questions related to breeding success. Log in at www.drms.org and go to Products & Services | Software | Trackers to access training videos, help docs, and program updates.

**Select Filters:** To ask specific questions, filters related to when the breeding occurred or the current status of the cow need to be selected. The filters related to when the breeding occurred include date range, lactation number (including lact=0), days in milk, age for heifers, breeding trigger, day of week, service number, technician, semen type (sexed or conventional), stud code, ET, and Service Sire. Filters related to the current status of the cow include calving date range, group, permanent string, temp group, or user defined field.

| 🚮 Conception Tr               | racker: 23360268             |             |             |                                |            |               | [      |              |
|-------------------------------|------------------------------|-------------|-------------|--------------------------------|------------|---------------|--------|--------------|
| Setting Name                  |                              |             | •           | <u>S</u> ave                   |            | <u>L</u> oad  | [      | <u>elete</u> |
| Animal Filters                | Breeding Filters             | Service S   | ire Filters | Settings                       |            |               |        |              |
| Breeding Trigger              |                              |             |             |                                |            |               |        |              |
| No breeding                   | trigger                      | F F         | ull Kmar    |                                | ✓ P        | Pedometer     |        |              |
| S Standing                    |                              | R P         | art Kmar    |                                | <b>⊻</b> T | Timed AI      |        |              |
| M Mounting                    |                              |             | varian Pa   | alpation                       | ⊻ N        | Nervousness   |        |              |
| X Mucus                       |                              | ⊻ C C       | halk/Pain   | t                              | ✓ E        | Edema (genti  | )      |              |
| •                             |                              |             |             |                                |            |               |        | ,            |
| Day of Week                   |                              |             |             |                                |            |               |        |              |
| <ul> <li>Monday</li> </ul>    | 🗹 Th                         | ursday      |             | Sunday                         |            |               |        |              |
| Tuesday                       | Friday                       |             |             | <ul> <li>Select All</li> </ul> |            |               |        |              |
| <ul> <li>Wednesday</li> </ul> | <ul> <li>Saturday</li> </ul> |             |             | Unselect All                   |            |               |        |              |
| Service Numbe                 | r                            |             |             |                                |            |               |        |              |
| ✓ 1                           | ✓ 5                          |             |             | ✓ 9                            |            |               |        |              |
| ✓ 2                           | ✓ 6                          |             |             | ✓ 10+                          |            |               |        |              |
| ⊻ 3                           | ✓ 7                          |             |             | <ul> <li>Select All</li> </ul> |            |               |        |              |
| ⊻ 4                           | ⊻ 8                          |             |             | Unselect All                   |            |               |        |              |
| Embryo Transf                 | er                           |             |             |                                |            |               |        |              |
| O ETs                         |                              | O Nor       | -ETs        |                                | ΘB         | oth ETs and N | on-ETs |              |
| Technician                    |                              |             |             | 7                              |            |               |        |              |
| From 0                        | ► To                         | 99          |             |                                |            |               |        |              |
|                               |                              |             |             |                                |            |               |        |              |
|                               |                              |             |             |                                |            |               |        |              |
|                               |                              | <u>P</u> re | view        | <u>C</u> lose                  |            |               |        |              |

## Potential Questions You Can Answer with Conception Tracker

- What was the conception rate for first service, first lactation cow breedings from technician #1 for timed-AI breedings during the period Jan 10 through February 10?
- What was the conception rate for lactation >1 cows during July that were less than 100 DIM and bred on Wednesdays?
- What was the conception rate over the last 6 months for heifers <430 days of age that were bred to sexed semen?
- Which bulls had the highest conception rate during July and August?
- Which breeder had the most success with sexed semen breedings from September through December?

**Table:** Once the question is asked, Conception Tracker provides a table that lists # breedings with known outcomes, # pregnancies, # open, conception rate, services per conception, and others (breedings with unknown outcomes).

Report by Month: Sep 2009: # Bred

Breed Date

9/25/2009

9/11/2009

9/4/2009

9/4/2009

9/11/2009

MITSU

PATTY

SUZANNE

ROMANCE

SUZANNE

Barn Name

File Print Cow Page

**View:** Once the table is generated, breedings can be viewed by month, day of week, week of year, service number, service sire, technician, days in milk,

7 8

Index

7842

7899

7935

7946

7949

breeding trigger, age for heifers, sexed vs. non-sexed semen, and lactation number.

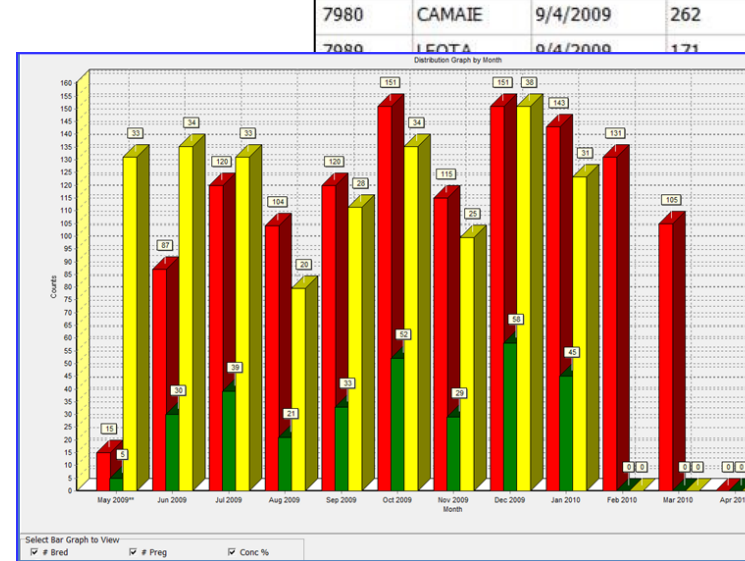

**Graphs:** All data currently displayed in the table can be viewed as a graph

## Histograms (Frequency Tables):

A Histogram can be generated from data within a cell of the table. Right-clicking in any cell will display a window with options for how the histogram will count events.

f

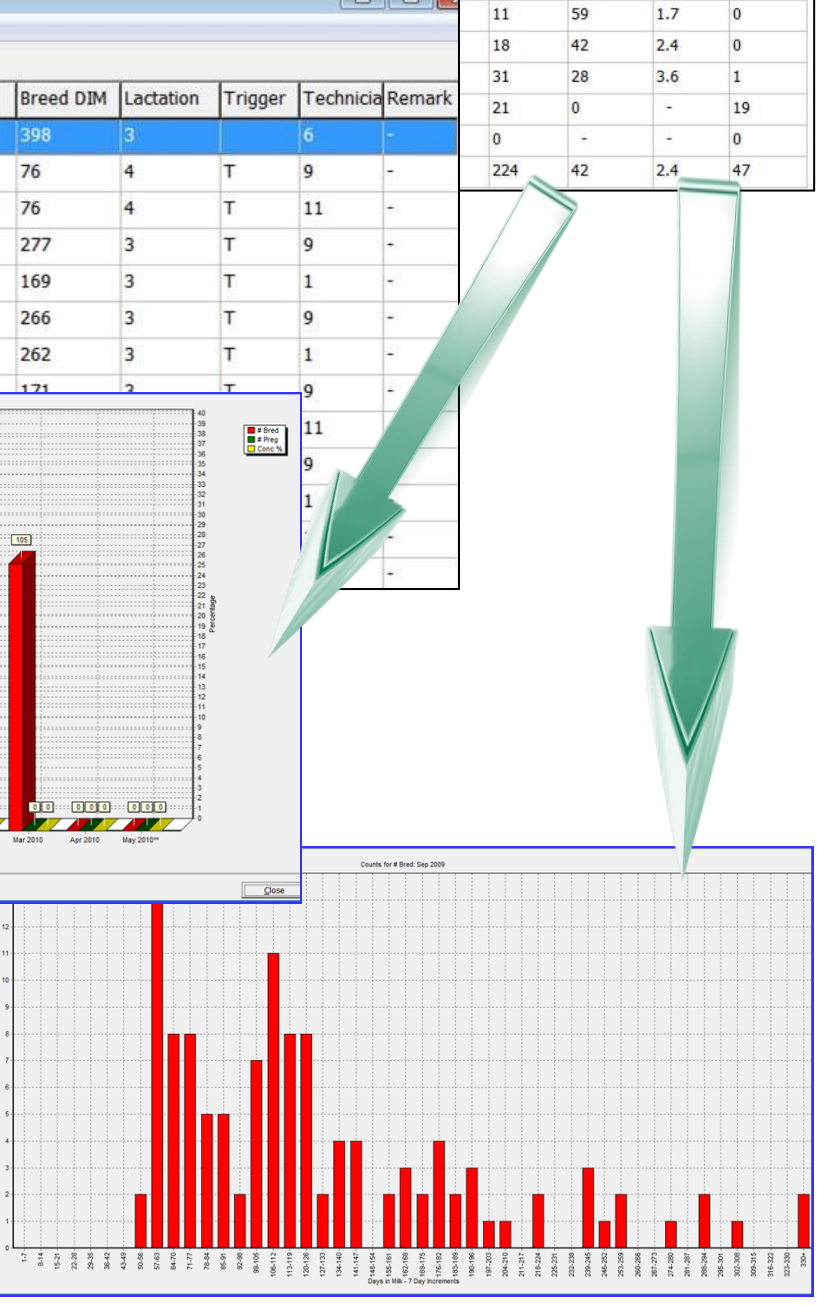

🕼 Report by Month

Choose Another View

•

# Bred

5

48

31

42

31

32

34

Change View

# Open

4

31

15

24

15

13

20

21

Conc %

20

35

52

43

52

59

41

51

SPC

5.0

2.8

1.9

2.3

1.9

1.7

2.4

2.0

# Preg

1

17

16

18

16

19

14

About

0

0

2

6

8

3

3

5

Others

File Print

Month

Month

un 2009\*\*

Jul 2009

Aug 2009

Sep 2009

Oct 2009

Nov 2009

Dec 2009

## DAIRY RECORDS MANAGEMENT SYSTEMS

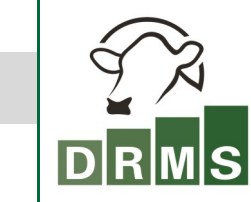

BETTER ANALYSIS. BETTER DECISIONS.

www.drms.org